|                                                                                                    | ICU Discharge - Nursing                                                                                                    |
|----------------------------------------------------------------------------------------------------|----------------------------------------------------------------------------------------------------|
| Select Add Document                                                                                                    | Home Chart XLinks                                                                                                    |
| Select ICU Discharge -<br>Nursing/MDT                                                                                           |                                                                                                    |
| Click Add                                                                                                    |                                                                                                    |
| Click <b>OK</b>                                                                                                    | Add Documents         A         Sets         Physotherapy: Intervention Notes         Physotherapy: Waaning / SBT         SALT: Dysphad Assessment         SALT: Dysphad Assessment Checkst:         Work Folder         Work Folder         Work Folder         Work Folder         Documents         ABG For Printing         ICU Decharge - Madical         ICU Decharge - Nursing/MDT         Ward Obs Chart         Export Documents         Beport Selection         Test Forms         ZZ Do not use: Draft BSD Testing Form JM         ZZ Zz Do not use: Draft BSD Testing Form JM         ZZ Test Lines form         ZZ Do Not Use: Draft BSD Testing Form JM         ZZ Test Lines form         Documents form extra consumer         Remove         Remove |
| Complete the Discharge<br>document as required,<br>e.g. <b>Rehab Assessment</b><br>on Discharge, Triggers<br>/ Risk factors etc | <ul> <li>Discharge Documents   ICU Discharge - Nursing/MDT 21/06/2018 10:33</li> <li>MDT Summary         <ul> <li>Rehab Assessment on Discharge</li> <li>Anticip Long stay: Chronic resp disease, On ITU pathway</li> <li>Triggers / Risk factors</li> <li>Long st; Resp</li> <li>At Least 2 Criteria Met?</li> <li>On ITU pathway</li> </ul> </li> </ul>                                                                                                    |
| Select Save Chart                                                                                                    |                                                                                                    |
| Select Export<br>Document                                                                                                    | Export Document                                                                                                    |
| Select Report Selection                                                                                                    | <ul> <li>Export Document</li> <li>Report Selection</li> </ul>                                                                                                    |

| ICU Discharge - Nursing                                                                                                    |                                                                                                    |  |
|----------------------------------------------------------------------------------------------------|----------------------------------------------------------------------------------------------------|--|
| Only request the<br>discharge report when a<br>bed is available and the<br>patient is almost ready to<br>leave the unit                |                                                                                                    |  |
| Select Show Empty<br>Rows                                                                                                    | Sections Show Empty Rows Rows Default                                                                                                    |  |
| Select Report Request                                                                                                    |                                                                                                    |  |
| Select Discharge<br>Report                                                                                                    | <ul> <li>◇ Report Type</li> <li>WARNING: This report should only be used for currently admitted patients.</li> <li>If used for previous discharges take extra care that there is no missing data.</li> <li>Report Request</li> <li>✓ <clear entry=""></clear></li> <li>Discharge Report</li> </ul>                              |  |
| Select Save Chart                                                                                                    |                                                                                                    |  |
| Select the report to view                                                                                                    | ✓ ➡ 13/06/2018 ■ ReportFolder.HTML 11:45                                                                                                    |  |
| After 10/15 minutes the<br>PDF of the word report<br>will be in the report page<br>- this pulls data from all<br>over the ICCA episode |                                                                                                    |  |
| Double click on the report to view                                                                                                    | Name                                                                                                    |  |
| Discharge Summary<br>opens in PDF and can be<br>printed                                                                                | E Learning patient Do not delete     #zzz7879787     DOB:       Critical Care Discharge Summary       E Learning patient Do not delete       zzz7879787 (Hospital Number)     Length of Stay: days       (Date of Birth)     ITU Admission: Discharged: 21/06/2018       Hospital Admission:     Discharged from: TRAINING UNIT |  |

| ICU Discharge - Nursing                                                                                                    |                                                                                                    |  |
|----------------------------------------------------------------------------------------------------|----------------------------------------------------------------------------------------------------|--|
| If there is any delay or<br>more data added to ICIP<br>before transfer,<br>especially in the medical<br>notes, request a new<br>discharge report by<br>clearing and then re-<br>selecting discharge<br>report                                                                                                    |                                                                                                    |  |
| Double click <b>Discharge</b><br>Report                                                                                                    |                                                                                                    |  |
| Select <b><clear entry=""></clear></b>                                                                                                    | <ul> <li>◇ Report Type</li> <li>WARNING: This report should only be used for currently admitted patients.</li> <li>If used for previous discharges take extra care that there is no missing data.</li> <li>Report Request</li> <li>Discharge Report</li> <li></li> <li></li> <li>Clear Entry&gt;</li> <li>✓ Discharge Report</li> </ul> |  |
| Select Save Chart                                                                                                    |                                                                                                    |  |
| Select Report Request                                                                                                    |                                                                                                    |  |
| Select <b>Discharge</b><br>Report                                                                                                    |                                                                                                    |  |
| Select Save Chart                                                                                                    |                                                                                                    |  |
| Just as the patient is leaving ICU, transfer or discharge the patient via PAS (remember the actual time must be entered) and not ICCA (The transfer or discharge time and location will appear automatically on the demographic form via PAS.<br>Always transfer to other clinical areas within the Trust - only discharge for a discharge out |                                                                                                    |  |

Select Add Document

| Select Add Document                         |                                                                                                    |
|---------------------------------------------|----------------------------------------------------------------------------------------------------|
| Select <b>Nursing:</b><br>Recording a Death | All       Sets         All       Sets         Block       Follow up QOL SF12         Block       Follow up QOL SF36         MDT: Valuestigation Form       MOT: Significant Event         MDT: Visiting Therapist       MDT: Visiting Therapist         MDT: Visiting Therapist       MOT: Weakly Goal Setting Form         Nursing: Ioaly Summary       Nursing: Ioaly Summary         Nursing: Insertion Bowel Management System       Nursing: Recording a Death |
| Click Add                                   |                                                                                                    |
|                                             |                                                                                                    |

| ICU Discharge - Nursing                                                                                      |                                                                                                    |  |
|----------------------------------------------------------------------------------------------------|----------------------------------------------------------------------------------------------------|--|
| Click <b>OK</b>                                                                                              | Filter: Clear Add Documents To Be Added Nursing: Recording a Death Remove OK Cancel                                                                                                    |  |
| Complete the document<br>as required, e.g. Time of<br>Physiological Death<br>(Time of Death for Sema)<br>etc | <ul> <li>MDT Notes   Nursing: Recording a Death 21/06/2018 10:38</li> <li>Medical</li> <li>This will copy from the doctors recording a death form.</li> <li>+ Time of Certification/Verification of Death</li> <li>Nursing</li> <li>Time of Physiological Death (Time of Death for Sema) * 21/06/2018 10:38</li> <li>Time of Body Removal</li> </ul> |  |
| Select Save Chart                                                                                            |                                                                                                    |  |